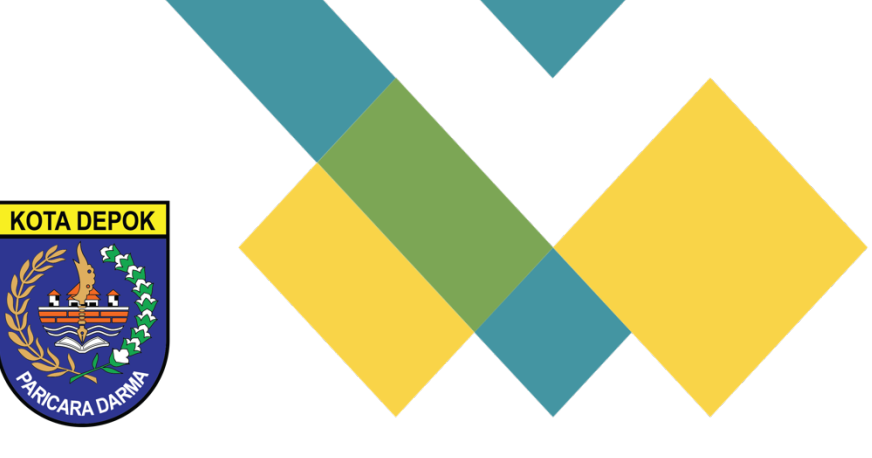

Badan Perencanaan Pembangunan dan Penelitian Pengembangan Daerah Depok

### PENGEMBANGAN SISTEM INFORMASI GEOSPASIAL

### KOTA DEPOK

PANDUAN PENGGUNA

PT FARA INDO TAMA

TAHUN 2022

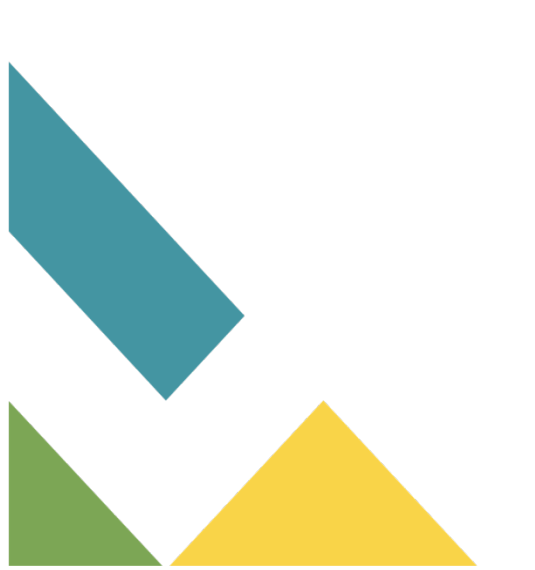

# PEDOMAN PENGGUNAAN APLIKASI SISTEM INFORMASI GEOSPASIAL KOTA DEPOK

Untuk mengakses aplikasi Sistem Informasi Geospasial Kota Depok pengguna diwajibkan untuk login dengan memasukan Nama Pengguna dan Kata Sandi yang terdaftar didalam Aplikasi Sistem Informasi Geospasial Kota Depok.

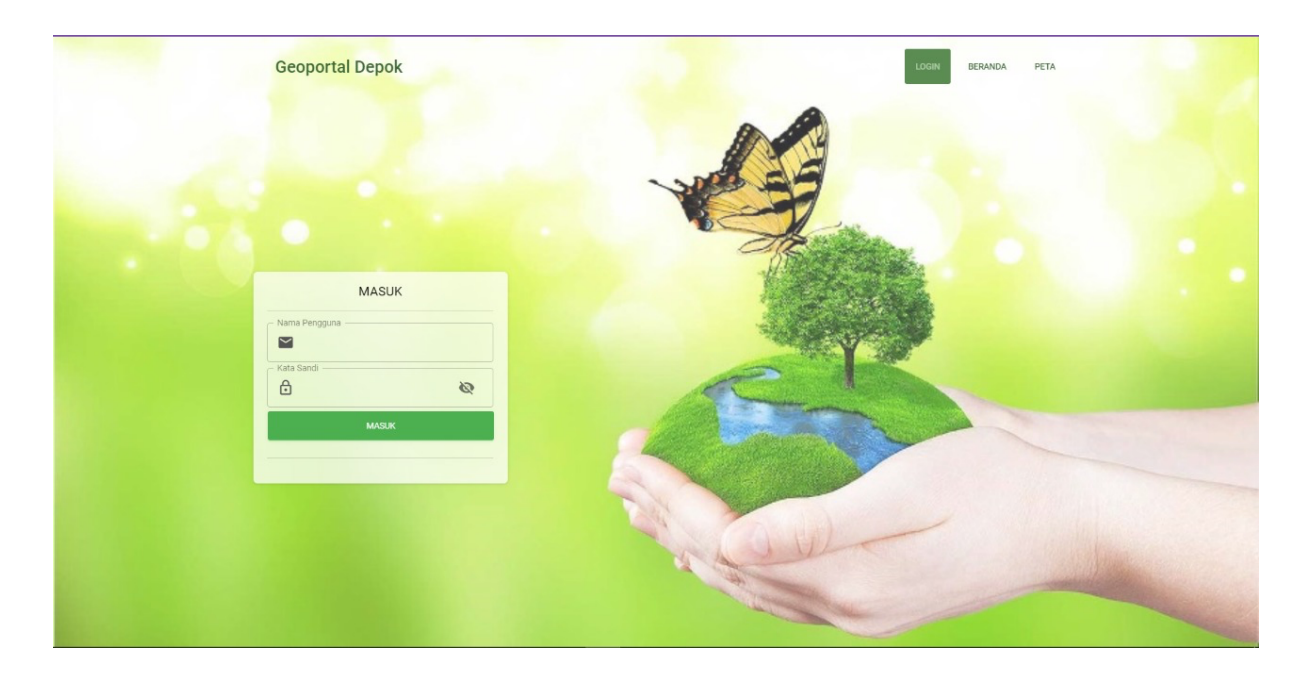

Setelah berhasil masuk (login) maka akan masuk ke halaman utama seperti pada gambar di bawah ini.

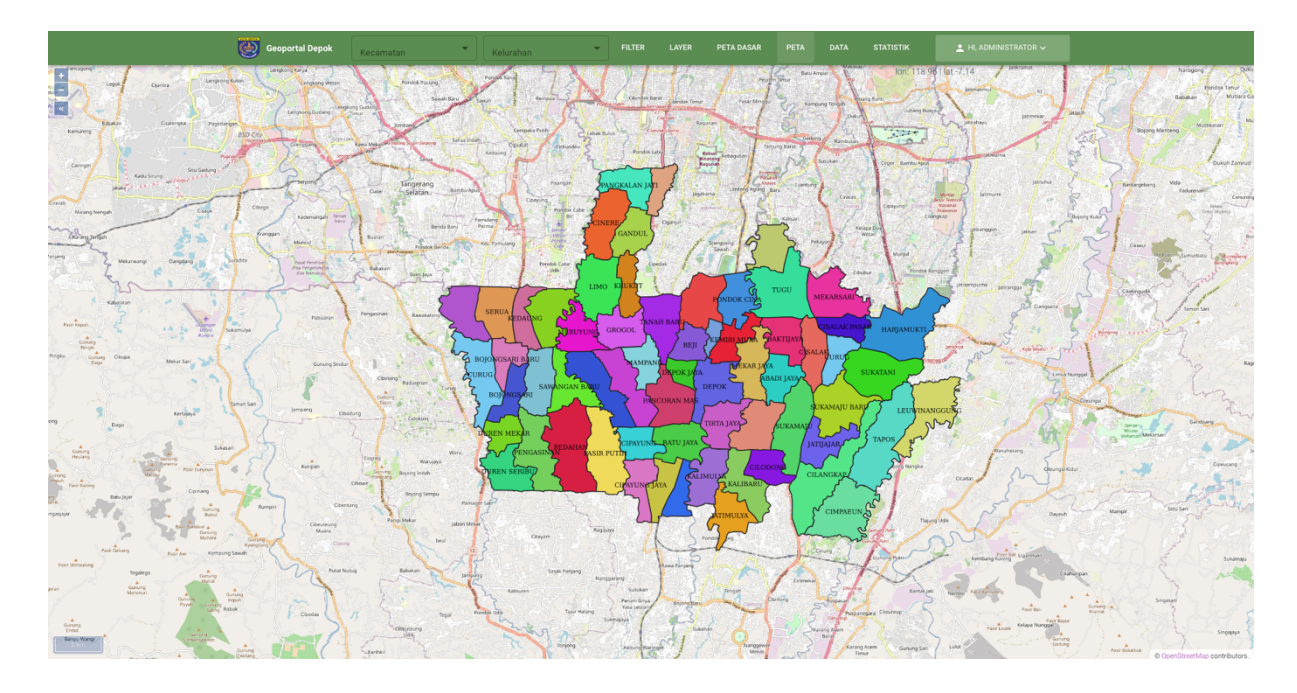

Secara garis besar halaman ini terdiri dari 4 bagian utama yaitu top panel, right panel, left panel dan main map. Untuk masing-masing bagian tersebut dapat dijelaskan sebagai berikut.

### TOP PANEL

Pada bagian top panel terdiri dari Kecamatan, Kelurahan, Filter, Layer, Peta Dasar, Peta, Data, Statistik dan Nama Pengguna.

Ceoportal Depok Kecamatan \* Kelurahan \* FEITER LAYER PETA DASAR PETA DATA STATISTIK 🛓 H. ADMAINSTRATOR -

Dalam halaman ini terdapat Kecamatan yang berfungsi untuk menampilkan data hanya pada kecataman yang di pilih dengan cara

- Klik Kecamatan
- Muncul seluruh daftar Kecamatan
- Klik Salah satu kecamatan

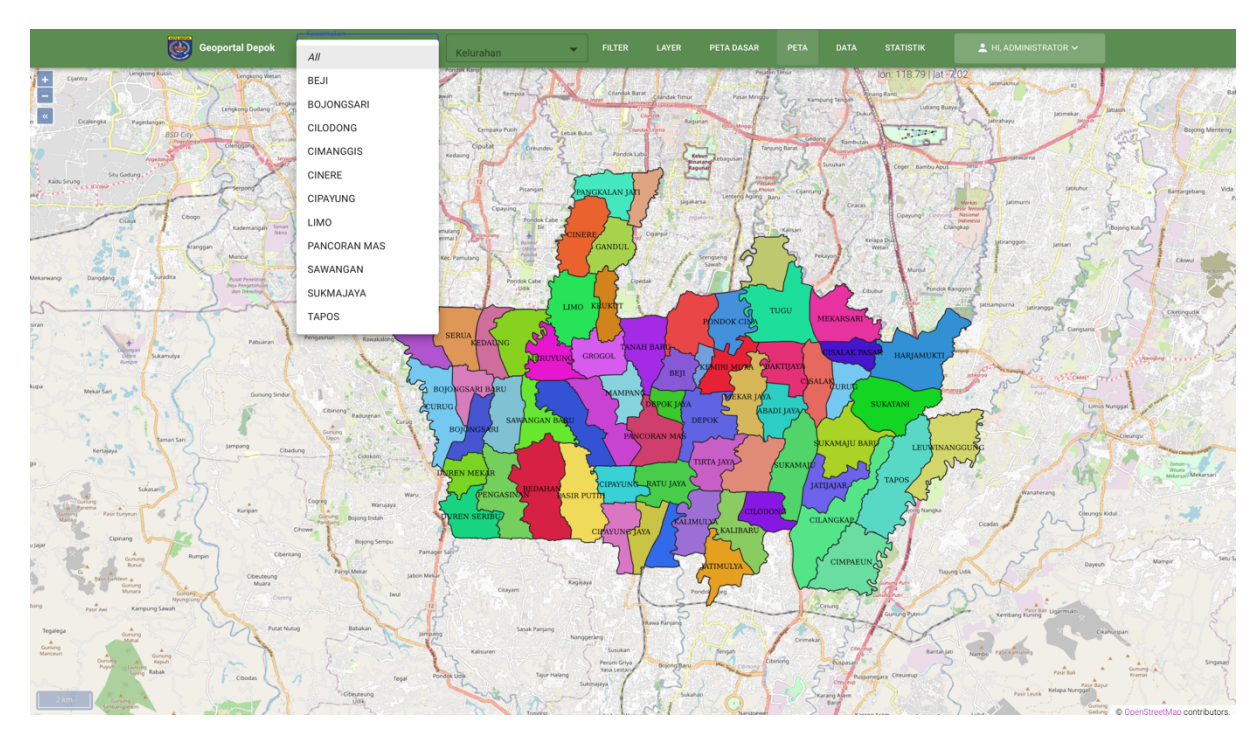

Dalam halaman ini terdapat Kelurahan yang berfungsi untuk menampilkan data hanya pada tingkat kelurahan yang di pilih dengan cara:

- Klik Kecamatan
- Muncul seluruh daftar Kecamatan
- Klik Salah satu kecamatan
- Klik Kelurahan
- Klik kelurahan

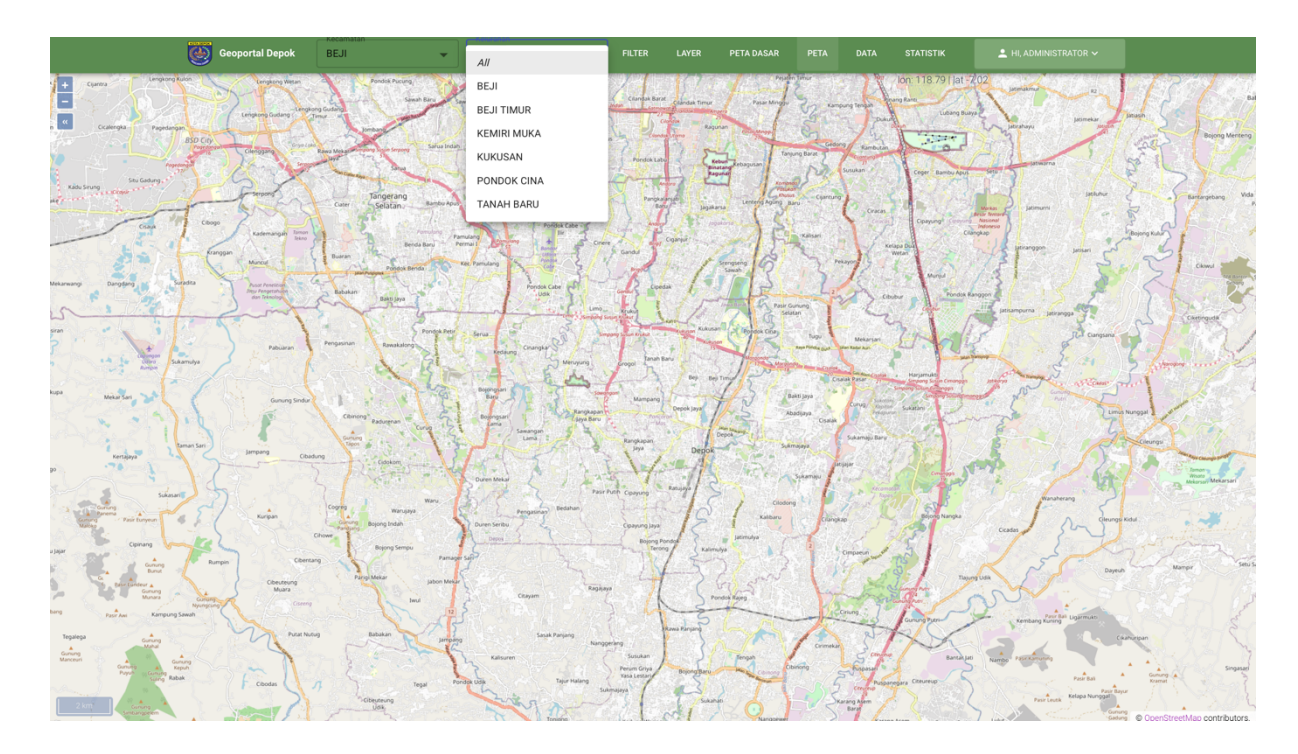

Layer berfungsi untuk menampilkan seluruh data spasial yang terdapat didalam aplikasi yag telah diklasifikasikan berdasarkan urusan pemerintan, seperti pada gambar di bawah ini:

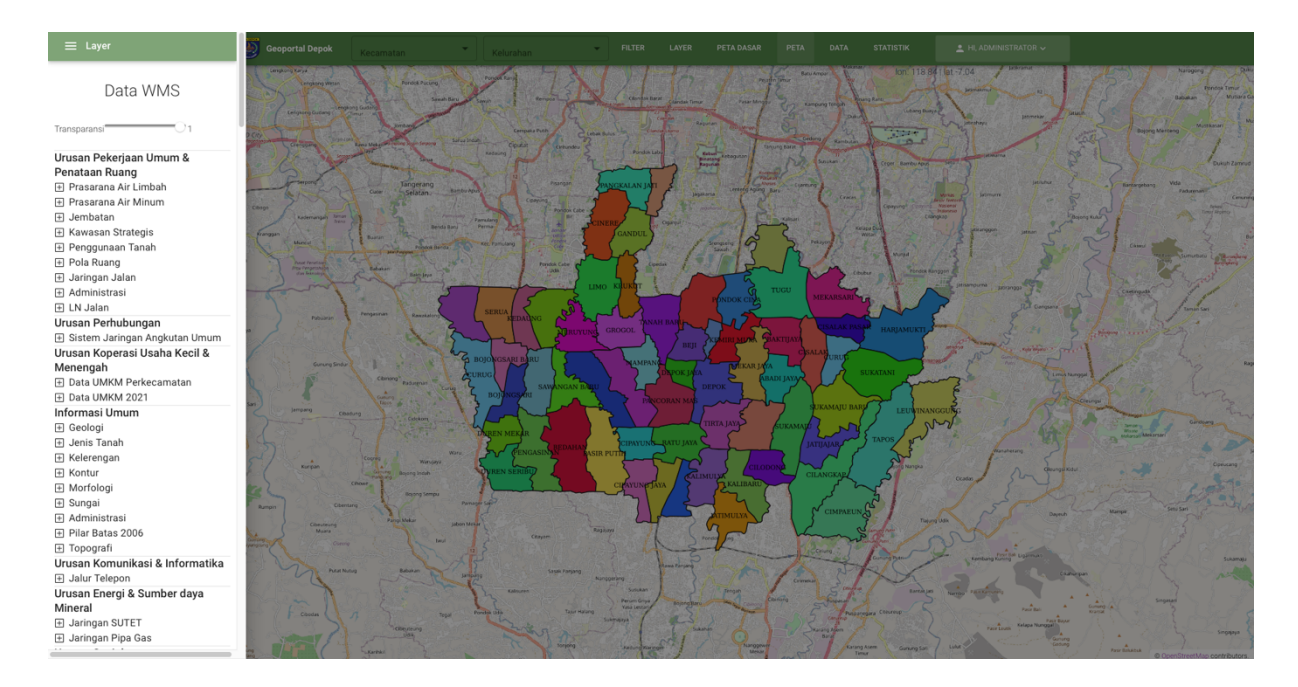

Untuk menampilkan dapat dengan Klik tanda + kemudian ceklis pada salah satu data yang ingin ditampilkan, contohnya data IPAL Kota Depok

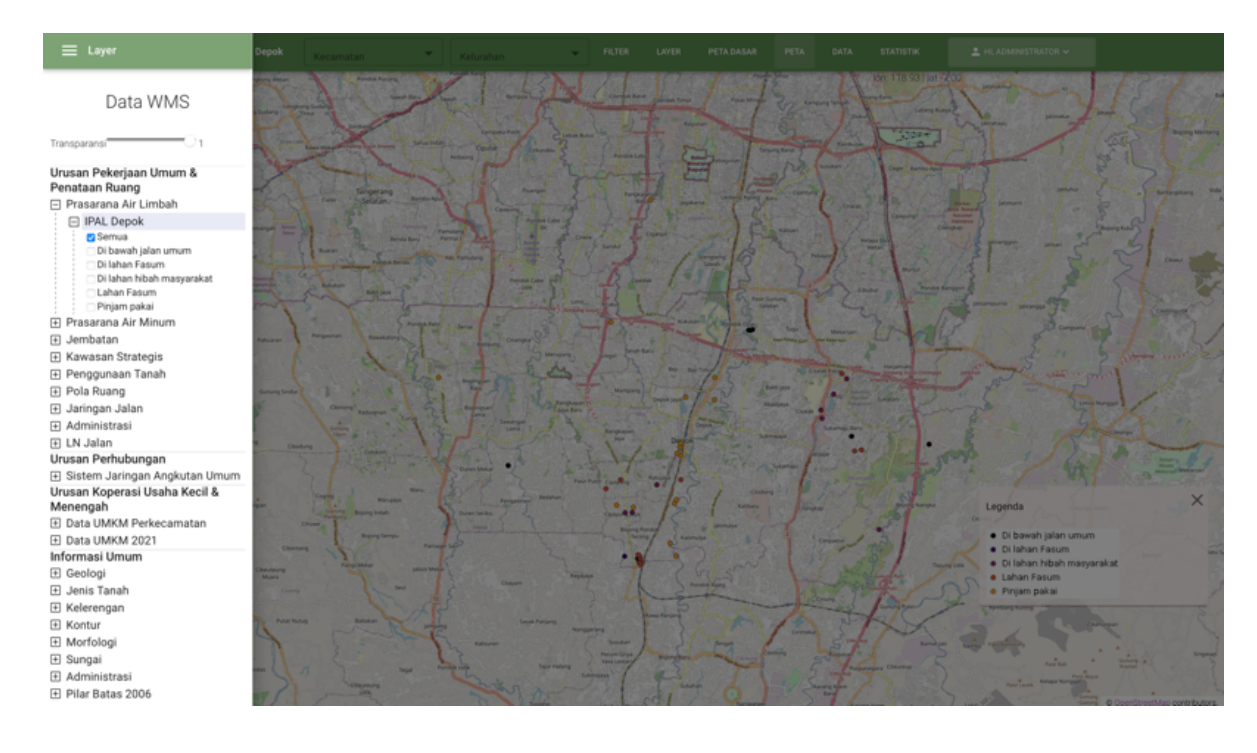

- Klik Prasarana Air Limbah
- IPAL Depok
- Semua

Kemudia juga terdapat persebaran (point) yang telah diklasifikasikan berdasaran urusan pemerintah sebagai contoh ingin menampilkan data SBPU yang ada di Kota Depok.

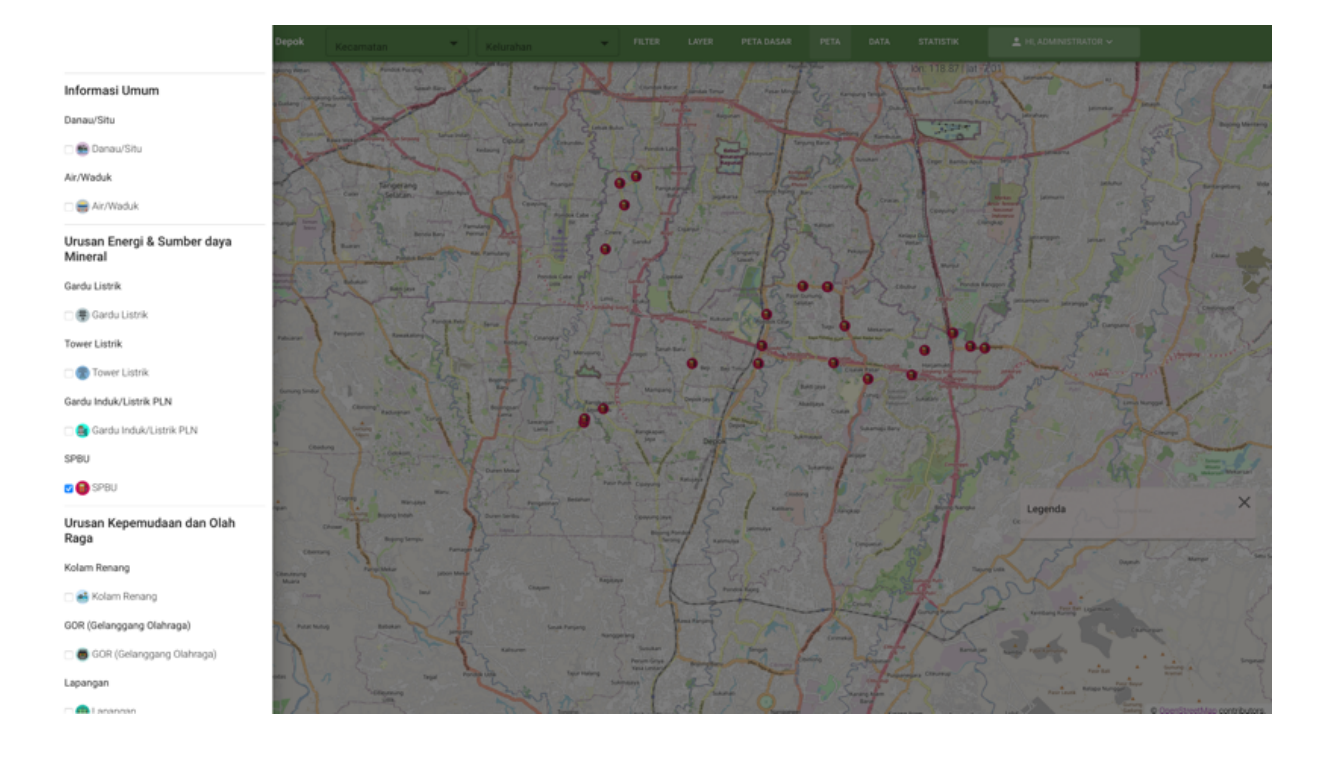

- CariUrusan Energi dan Sumber Daya Mineral
- Ceklis pada layer 🔊 🎯 🕬
- Peta Dasar

Salah satu fitur yang disediakan oleh aplikasi Sistem Informasi Geospasial yaitu mengintegrasikan beberapa service peta yang tersedia, salah satunya yaitu dengan Badan Informasi Geospasial (BIG) yang telah mengeluarkan service peta dasar berupa Rupabumi Indonesia. Selain menggunakan Peta Dasar yang dikeluarkan oleh BIG, peta dasar yang digunakan di dalam aplikasi Sistem Informasi Geospasial tahun 2022 yaitu OSM (OpenStreetMap), dengan demikian dapat mempermudah user untuk memilih menggunakan peta dasar sesuai dengan kebutuhan. Button Peta dasar dapat dilihat pada gambar di bawah ini:

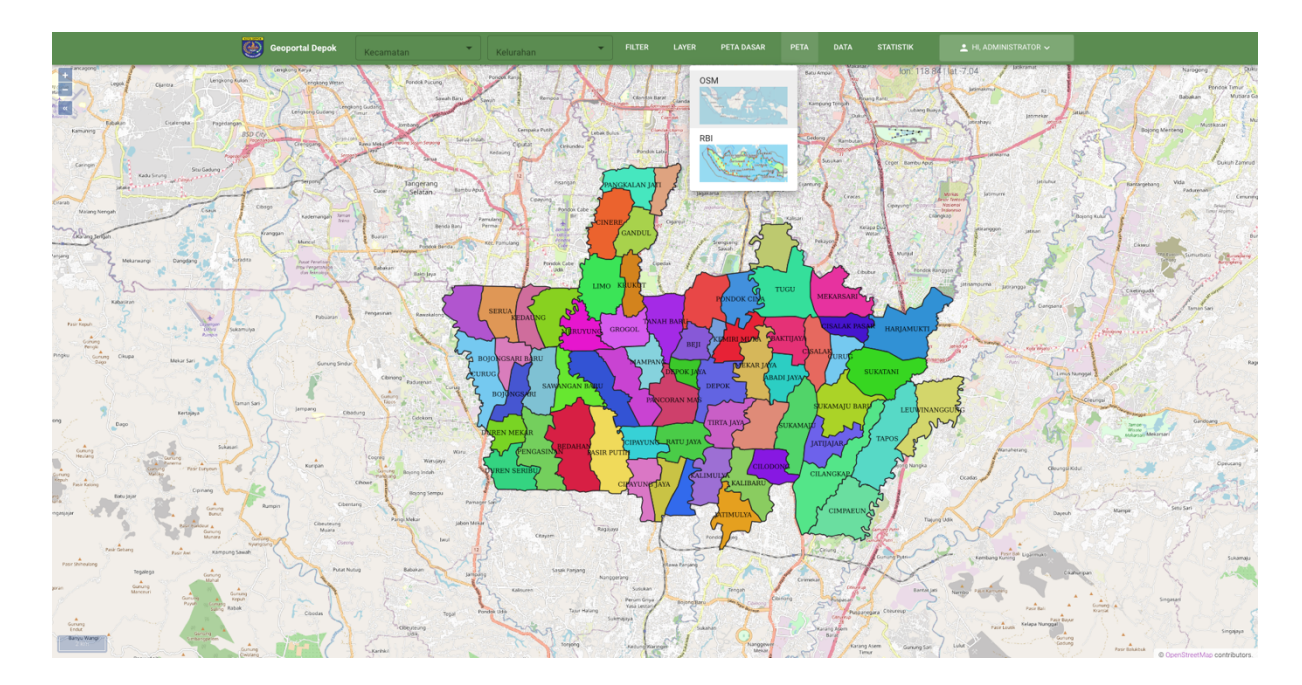

Klik Peta

• Pilih Basemap yang ingin digunakan

#### Data

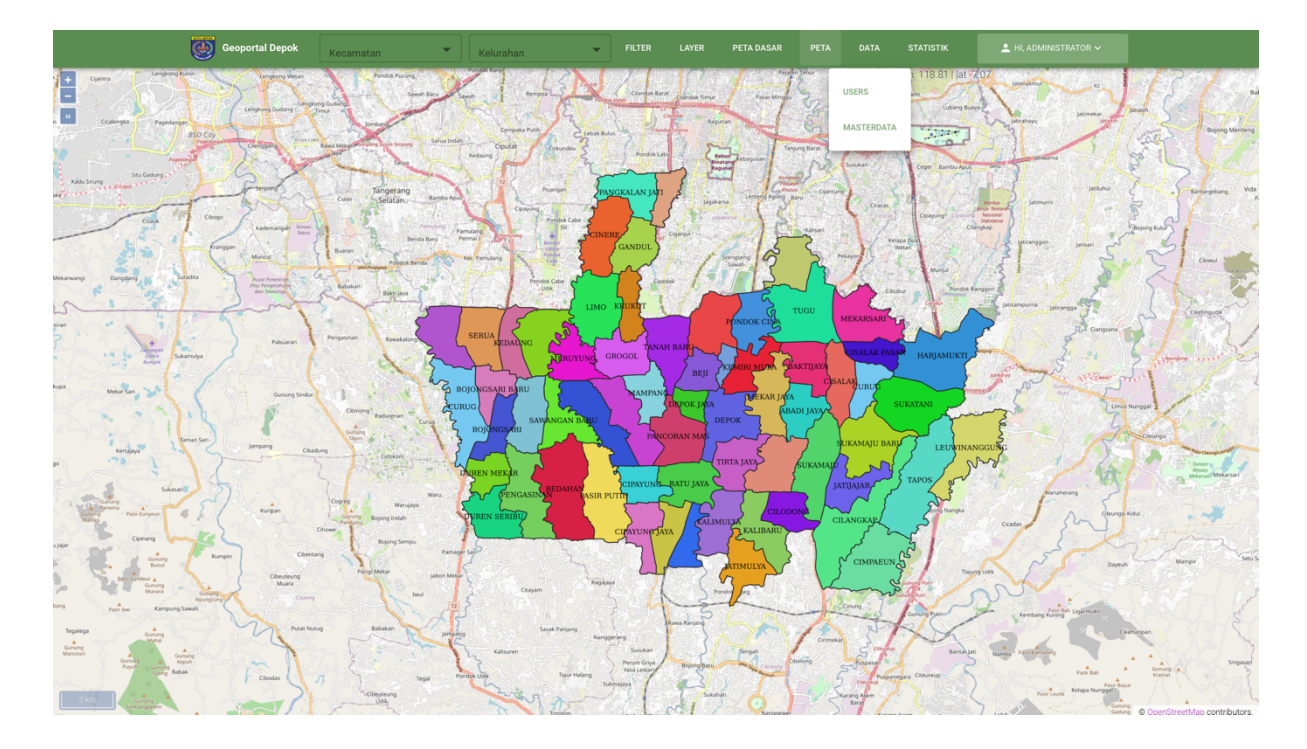

## Pada menu data terdapat 2 pilihan yaitu Users dan Metadata

### Users

Halaman ini berfungsi untuk melihat daftar pengguna *(user)* ada mendapatkan akses masuk ke dalam aplikasi.

|                    | Geoportal Depok | Kecamatan | • Kelurahan | FILTER LAYER |     | data statistik | 🛓 HI, ADMINISTRATOR 🗸 |              |                   |   |
|--------------------|-----------------|-----------|-------------|--------------|-----|----------------|-----------------------|--------------|-------------------|---|
|                    |                 |           |             |              |     |                |                       |              |                   |   |
| ADD USER           |                 |           |             |              |     |                |                       |              |                   |   |
| USER               |                 |           |             |              |     |                |                       | ۹ 🙆          | ē I               |   |
| Email              | Name            | Birthday  | Gender      | Description  | Job | Company Code   | Action                |              |                   |   |
| admin@redbit.co.id | administrator   |           |             |              |     | BAPPEDADEPOK   | DELETE                | UPDATE       |                   |   |
| tester@depok.go.id | tester depok    |           |             |              | -   | BAPPEDADEPOK   | DELETE                | UPDATE       |                   |   |
|                    |                 |           |             |              |     |                | Rows per page: 1      | 0 🔻 1-2 of 2 | $\langle \rangle$ | , |
|                    |                 |           |             |              |     |                |                       |              |                   |   |
|                    |                 |           |             |              |     |                |                       |              |                   |   |
|                    |                 |           |             |              |     |                |                       |              |                   |   |
|                    |                 |           |             |              |     |                |                       |              |                   |   |
|                    |                 |           |             |              |     |                |                       |              |                   |   |
|                    |                 |           |             |              |     |                |                       |              |                   |   |
|                    |                 |           |             |              |     |                |                       |              |                   |   |

Didalam halaman *user* juga terdapat *add user* pada pojok kiri atas yang berfungsi untuk menambah user baru. Untuk menambah user baru dengan cara sebagai berikut:

Klik Add User

| Add User    |        |      |
|-------------|--------|------|
|             |        | A    |
| Name        |        |      |
|             |        |      |
| Email       |        |      |
|             |        |      |
| Password    |        | - 1  |
| Bitticay    |        |      |
| Gender      |        |      |
| male        |        | •    |
| Description |        |      |
|             |        |      |
| Job         |        | _    |
|             | CANCEL | SAVE |

Isi seluruh form yang tersedia seperti gambar di bawah ini

Pilih Save untuk menambahkan pengguna baru.

#### Masterdata

Halaman ini berfungsi untuk melihat daftar Sarana dan Prasarana yang ada di dalam aplikasi IDSD, data yang seperti nama, alamat, kecamatan, keterangan, kategori, kelurahan, imgpath (foto yang diambil ketika melaukan survey), geom (koordinat), id kecamatan, id kelurahan, iconpath (simbologi atau icon sarana dan prasarana pada peta), level (untuk menentukan urutan pada peta), dan yang terakhir terdapat kolom Action yang terdiri dari delete untuk menghapus data dan update untuk memperbaharui data.

|                                | Geoportal Depok                                                                              | Kecamatan | •                  | Kelurahan          | FILTER                     | LAYER PET                  | TA DASAR PETA DATA                                           | STATISTIK       | 🛓 HI, ADMINISTRATOR 🗸                |              |                         |
|--------------------------------|----------------------------------------------------------------------------------------------|-----------|--------------------|--------------------|----------------------------|----------------------------|--------------------------------------------------------------|-----------------|--------------------------------------|--------------|-------------------------|
|                                |                                                                                              |           |                    |                    | Maste                      | erdata                     |                                                              |                 |                                      |              |                         |
| ADD DATA                       |                                                                                              |           |                    |                    |                            |                            |                                                              |                 |                                      |              |                         |
| POI                            |                                                                                              |           |                    |                    |                            |                            |                                                              |                 |                                      | ۹ ۵          | ō III                   |
| Nama                           | Alamat                                                                                       | Kecamatan | Keterangan         | Kategori           | Kelurahan                  | imgpath                    | Geom                                                         | ld<br>Kecamatan | ld Kelurahan iconpath                | Level        | Action                  |
| тк                             |                                                                                              | CILODONG  | TK/TPA/PAUD        | TK/TPA/PAUD        | JATIMULYA                  |                            | SRID=4326;POINT<br>(106.8267978146246<br>-6.452085323976509) | 32.76.08        | 32.76.08.1005 tk.png                 | 1            | DELETE<br>UPDATE        |
| Situ Citayam                   |                                                                                              | CIPAYUNG  | Pariwisata<br>Alam | Pariwisata<br>Alam | BOJONG<br>PONDOK<br>TERONG |                            | SRID=4326;POINT<br>(106.8001061400396<br>-6.44635803098321)  | 32.76.07        | 32.76.07.1004 pariwisata<br>alam.png | 1            | DELETE<br>UPDATE        |
| UPTD<br>Puskesmas<br>Cimpaeun  | JI.Perumahan Persada Depok Blok A6 No<br>12a RT. 03 RW.01. kel Cimpaeun, Kec<br>Tapos, Depok | TAPOS     | Puskesmas          | Puskesmas          | CIMPAEUN                   | PUSKESMAS<br>CIMPAEUN.JPG  | SRID=4326;POINT<br>(106.8675230000001<br>-6.449155999999953) | 32.76.10        | 32.76.10.1007 puskesmas              | .png 5       | DELETE<br>UPDATE        |
| UPTD<br>Puskesmas<br>Kalimulya | JI. Raya Kalimulya RT 04 RW 04<br>Kel.Jatimulya, Kec.Cilodong, Depok                         | CILODONG  | Puskesmas          | Puskesmas          | JATIMULYA                  | PUSKESMAS<br>KALIMULYA.JPG | SRID=4326;POINT<br>(106.825129<br>-6.445613999999986)        | 32.76.08        | 32.76.08.1005 puskesmat              | png 5        | <b>DELETE</b><br>UPDATE |
|                                |                                                                                              |           |                    |                    |                            |                            |                                                              |                 | Rows per page: 10 👻                  | 1-10 of 2343 | < >                     |

Untuk menambah data sarana dan prasarana baru dapat mengklik ADD DATA pada pojok kiri atas halaman Masterdata kemudian mengeisi data atau form seperti pada gambar di bawah ini.

- Kik Add Data
- Isi selurh Form yang tersedia seperti gambar di bawah ini

| Add Data   |          |                                |            |   |
|------------|----------|--------------------------------|------------|---|
| Nama       |          |                                |            |   |
| Alamat     |          |                                |            |   |
| Kecamatan  | •        | Kelurahan Please choose kecama | tan first  | Ŧ |
| Keterangan | Kategori | <b>*</b>                       | level<br>O |   |
| imgpath    |          | iconpath                       |            |   |
|            |          | 1.00.1                         |            |   |
| Longitude  |          | Latitude                       |            |   |

• Klik Save untuk menyimpan data terbaru

### STATISTIK

Halaman ini menampilkan beberapa data statistik yang terkait pembangangunan yang terdapat di Kota Depok. Setelah mengklik halaman Statistik maka terdapat 3 jenis data antara lain :

 Indeks Pembangunan Manusia (IPM) seperti gambar di bawah ini, nilai IPM dapat dilihat pada tingkat Kota Depok, Propinsi Jawa Barat dan Kecamatan yang ada di Kota Depok. Untuk nilai Indeks Pembangunan Manusia berdasarkan tingkat administrasi dapat dilihat dengan cara meng-klik masing-masing wilayah administrasi yang dibutuhkan yang terletak di bagian bawah, sebagai contoh klik Kota Depok dan Jawa Barat untuk membandingkan IPM Kota Depok dengan Propinsi Jawa Barat.

| Kecamatan         | Kelurahan                                                                    |                                   |                                 |                |                              |                                |           |                                                                                                    |  |
|-------------------|------------------------------------------------------------------------------|-----------------------------------|---------------------------------|----------------|------------------------------|--------------------------------|-----------|----------------------------------------------------------------------------------------------------|--|
| IPM               | INDIKATOR MAKRO                                                              | SDGS                              |                                 |                | (anyong bere)                |                                | ×         | Numa<br>Numa<br>Numa                                                                                                    |  |
| 85                | IPM Provisinsi Jawa E                                                        | larat, Kota                       | Depok dan K                     | lecamat        | tan Kota D                   | )epok                          |           | Incadio mun second arrive                                                                                                    |  |
| 80<br>77.<br>후 75 | 28 78.27 78.58                                                               | 79.11                             | 79.6                            | 79.83          | 80.29                        | 80.82                          | 80.97     | and a contract of the second second s |  |
| 70                | 68,25 68.8                                                                   | 69.5                              | 70.05                           | 70.69          | 71.3                         | 72.03                          | 72.09     | and the second                                                                                                    |  |
| 65<br>201         | 2 2013 2014<br>Depok → Jawa Barat →<br>ajaya - Cilodong →                    | 2015<br>🖶 Sawangan<br>🛨 Cimanggis | 2016<br>★ Bojongsari<br>★ Tapos | 2017<br>       | 2018<br>Pancoran Mas<br>Beji | 2019<br>-← Cipayung<br>-← Limo | 2020      | icata and a surge rad                                                                                                    |  |
| nn Billinko       | Cogae<br>- 12<br>- 20<br>- 20<br>- 20<br>- 20<br>- 20<br>- 20<br>- 20<br>- 2 |                                   | Anna Paring                     | and the second | -                            | Cours -                        | Carrier D |                                                                                                    |  |

• Indikator makro yang terdiri dari kemiskiman, jumlah penduduk, laju pertumbuhan ekonomi, PDRB Kota Depok PDRB per kapita Kota Depok, seluruh data ditampilkan dalam bentuk grafik salah satu contonya seperti pada gambar di bawah ini.

| State Geoportal Depok                                                                                                    | ▼ •            | Kelurahan 👻              | FILTER PETA DASAR    | PETA USERS | MASTERDATA ST | TATISTIK | 💄 HI, ADMINISTRATOR 🗸                                                                                                    |
|----------------------------------------------------------------------------------------------------|----------------|--------------------------|----------------------|------------|---------------|----------|----------------------------------------------------------------------------------------------------|
|                                                                                                    |                | INDIKATOR MAKRO          |                      |            |               |          | Harner Brill                                                                                                    |
| Comment Former                                                                                                    | Jumlah pendu   | duk                      |                      |            | ~             |          | Jetimure Entranget                                                                                                    |
| and the second of the second of the second o | Laju pertumbu  | han ekonomi (LPE), %     |                      |            | ~             |          | and and a second                                                                                                    |
| Analisa Data 🗸 🗸                                                                                                    | PDRB Kota Dep  | pok                      |                      |            | $\checkmark$  |          | A hereadow ment of the Start Start                                                                                                    |
| Profil Data                                                                                                    | PDRB per kapit | a Kota Depok             |                      |            | *             |          | Latisampuna jarangga                                                                                                    |
| Sarana Prasarana 🗸                                                                                                    | Laju pertumbu  | uhan penduduk (LPP), % 👻 |                      |            |               | . 1      | the Congure                                                                                                    |
| Area Profil 🗸                                                                                                    |                |                          | Indikator Makro      |            |               |          | and a subject of the state of the state of t |
| Radius Tool 🗸 🗸                                                                                                    | 3.6            |                          |                      |            |               |          | Line Runger                                                                                                    |
| Screenshot                                                                                                    | 3.5            | 3.57 3.5                 | <b>_</b>             |            |               | - 1      | and the second                                                                                                    |
| summer of the summer of the su | 3.4            |                          | 3.43                 | 3.36       |               | . 1      | A A A A A A A A A A A A A A A A A A A                                                                                                    |
| Same Fast Layer                                                                                                    | ĨŽ<br>3.3      |                          |                      | 3.28       |               | . 1      | Cleange kidel                                                                                                    |
| course surger auron cases                                                                                                    | 3.2            |                          |                      |            | 3.21          |          |                                                                                                    |
| Der Gewennen<br>Breiterer an Starten Starten Maria                                                                                                    | 3.1            |                          |                      |            |               |          | Dayah Margu                                                                                                    |
| Part Ave                                                                                                    | and I          | 2015 2016                | 2017<br>Roma Paryang | 2018 2019  | 2020          | -        | Post Bin Lightmutt                                                                                                    |

 Data SDGS masing-masing indikator yang ditampilkan dalam berupa grafik, dengan cara Klik pada button yang tersedia pada halaman SDGS contohnya Presentase penduduk yang hidup di bawah garis kemiskinan nasional menurut jenis kelamin dan kelompok umur.

| 部前 Geoportal Depok Keener                                                                                                    | natan 👻                                      | Kelurahan                                                       | FILTER PETA DASAR                                                | PETA USERS                       | MASTERDATA STA        | тізтік | 🚊 HI, ADMINISTRATOR 🗸            |              |
|----------------------------------------------------------------------------------------------------|----------------------------------------------|-----------------------------------------------------------------|------------------------------------------------------------------|----------------------------------|-----------------------|--------|----------------------------------|--------------|
| a taray                                                                                                    | IPM                                          | INDIKATOR MAKRO                                                 | SDGS                                                             |                                  |                       | ×      |                                  |              |
| and the state                                                                                                    | Persentase pen                               | duduk yang hidup di bawa                                        | ah garis kemiskinan nasio                                        | nal, menurut jenis kelar         | min dan kelompok un   | nu     | Januara Januara                  | ang san      |
| Analisa Data                                                                                                    | 2.45                                         |                                                                 | SDGs                                                             |                                  |                       |        | Headler men 2                    | 2 am         |
| Profil Data 🗸 🗸                                                                                                    | 2.4                                          |                                                                 | 2.4                                                              | 2.4 2.39                         |                       |        | Jamampurna _ jatkangga           |              |
| Sarana Prasarana 🗸                                                                                                    | 2.35                                         | 2.34 2.34                                                       |                                                                  |                                  | 2.34 2.34             |        | The amount of                    | Carefry data |
| Area Profil 🗸 🗸                                                                                                    | 2.25                                         | \                                                               |                                                                  |                                  |                       |        | and the many the maintain of the | A Stational  |
| Radius Tool                                                                                                    | 2.2                                          |                                                                 | $\rightarrow$                                                    |                                  |                       |        | The the Elimone                  | m line       |
| Screenshot                                                                                                    | 2.15                                         |                                                                 | 2,14                                                             |                                  |                       |        | and the                          | Deungs       |
| - Darl                                                                                                    | 2.1201                                       | 5 2016 2017                                                     | 2018 2019                                                        | 2020 2021                        | 2016 2017             |        |                                  | Anna Merican |
| Argan                                                                                                    | - Perse                                      | ntase penduduk yang hidup di b                                  | bawah garis kemiskinan nasiona                                   | II, menurut jenis kelamin dar    | n kelompok umur       |        | Coates Coates                    |              |
| Conserve Rangen Com                                                                                                    | Target: Tanpa kemisi<br>Subtarget: Pada tahu | kinan (Mengakhiri kemiskinan (<br>In 2030, mengurangi setidakny | dalam segala bentuk dimanap<br>ra setengah proporsi laki-laki, j | un)<br>berempuan dan anak-anak d | dari semua usia, yang |        | 5 anna                           | Marrow       |
| Della Colour a<br>Danage - Coloura Musice<br>Names - Coloura - Coloura - | hidup dalam kemiski                          | nan di semua dimensi, sesuai d                                  | dengan definisi nasional                                         |                                  |                       |        | St. 2                            |              |
| 2 km                                                                                                    | BARRAN AND IN                                | Sanak Pargaro                                                   | Roma Pargarg                                                     |                                  | JAC                   | 1      | Kenbarg Kuning                   |              |

|                                                                 | Kecamatan                                                                              | * Kelurahan                | FILTER               | PETA DASAR      | PETA USERS      | MASTERDATA | STATISTIK | 💄 HI, ADMINISTRATOR 🗸 |   |  |
|-----------------------------------------------------------------|----------------------------------------------------------------------------------------|----------------------------|----------------------|-----------------|-----------------|------------|-----------|-----------------------|---|--|
| +                                                               | IPM                                                                                    | INDIKATOR MAKRO            | SDGS                 |                 |                 |            | ×         |                       |   |  |
| Persentase penduduk yang hidup di bay                           | wah garis kemiskinan                                                                   | nasional, menurut jenis ke | lamin dan kelom      | pok umur        |                 |            |           |                       | A |  |
| Proporsi peserta jaminan kesehatan me                           | elalui SJSN Bidang Ke                                                                  | sehatan                    |                      |                 |                 |            |           |                       |   |  |
| Proporsi peserta Program Jaminan Sosial Bidang Ketenagakerjaan. |                                                                                        |                            |                      |                 |                 |            |           |                       |   |  |
| Jumlah rumah tangga yang mendapatk                              | Jumlah rumah tangga yang mendapatkan bantuan tunai bersyarat/ Program Keluarga Harapan |                            |                      |                 |                 |            |           |                       |   |  |
| Persentase perempuan pernah kawin u                             | mur 15-49 tahun yang                                                                   | proses melahirkan terakh   | irnya di fasilitas l | kesehatan       |                 |            |           |                       |   |  |
| Persentase anak umur 12-23 bulan yan                            | g menerima imunisasi                                                                   | dasar lengkap              |                      |                 |                 |            |           |                       |   |  |
| Prevelansi penggunaan metode kontras                            | sepsi (CPR) semua car                                                                  | a pada Pasangan Usia Su    | bur (PUS) usia 15    | 5-49 tahun yang | berstatus kawin |            |           |                       |   |  |
| Persentase rumah tangga yang memilik                            | ki akses terhadap laya                                                                 | nan sumber air minum lay   | ak dan berkelanji    | utan            |                 |            |           |                       |   |  |
| Persentase rumah tangga yang memilik                            | ki akses terhadap laya                                                                 | nan sanitasi layak dan ber | kelanjutan           |                 |                 |            |           |                       |   |  |
| Persentase rumah tangga kumuh perko                             | otaan                                                                                  |                            |                      |                 |                 |            |           |                       |   |  |
| Angka Partisipasi Murni (APM) SD/MI/                            | Sederajat                                                                              |                            |                      |                 |                 |            |           |                       |   |  |
| Jumlah kebijakan yang responsif gende                           | er mendukung pember                                                                    | dayaan perempuan           |                      |                 |                 |            |           |                       |   |  |
| Angka Partisipasi Murni (APM) SMP/M                             | Ts/Sederajat                                                                           |                            |                      |                 |                 |            |           |                       |   |  |
| Persentase penduduk umur 0-17 tahun                             | dengan kepemilikan a                                                                   | kta kelahiran              |                      |                 |                 |            |           |                       |   |  |
| Jumlah korban meninggal, hilang, dan t                          | terkena dampak bence                                                                   | na per 100000 orang        |                      |                 |                 |            |           |                       |   |  |
| Jumlah lokasi penguatan pengurangan                             | resiko bencana                                                                         |                            |                      |                 |                 |            |           |                       |   |  |
| Indeks risiko bencana pada pusat-pusa                           | ıt pertumbuhan yang b                                                                  | erisiko tinggi             |                      |                 |                 |            |           |                       |   |  |
| Dokumen strategi pengurangan risiko b                           | vencana (PRB) tingkat                                                                  | nasional dan daerah        |                      |                 |                 |            |           |                       | Ŧ |  |